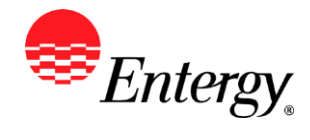

## Add New User

## Purpose:

This procedure is used to add new User.

## **Prerequisites:**

Registered as a Supplier.

## Menu Path:

Oracle > Main Menu > eSettlements > Supplier Information > Review User Profiles

On the *Review User Profiles* page complete the following actions

- 1. Click Add
- 2. **Enter** the following fields:

| Field            | Description       |
|------------------|-------------------|
| User ID          | Enter new User ID |
| Name             | Enter User's Name |
| Password         | Enter Password    |
| Confirm Password | Reenter Password  |
| Language Code    | English           |
| Currency Code    | USD               |
| Rate Type        | Current           |

3. Under Supplier User Roles , select the role type of the user

SetID

**Supplier Inquiry –** can only view inquiry pages, cannot submit invoices or update supplier information

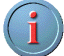

**Supplier Invoice Entry –** can submit invoices and view inquiry, cannot update supplier information

**Supplier Admin** – can update supplier information, submit invoices, and view inquiry pages. This role cannot be set up through this page, it is only set up through registering as an existing supplier

- 4. Under Accessible Suppliers
- 5. Click and Select ENT01
- 6. **Click** by the Name, and select your supplier name (there should only be one name available)
- 7. Click Save Results

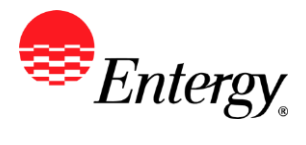

Adding a new user is complete.